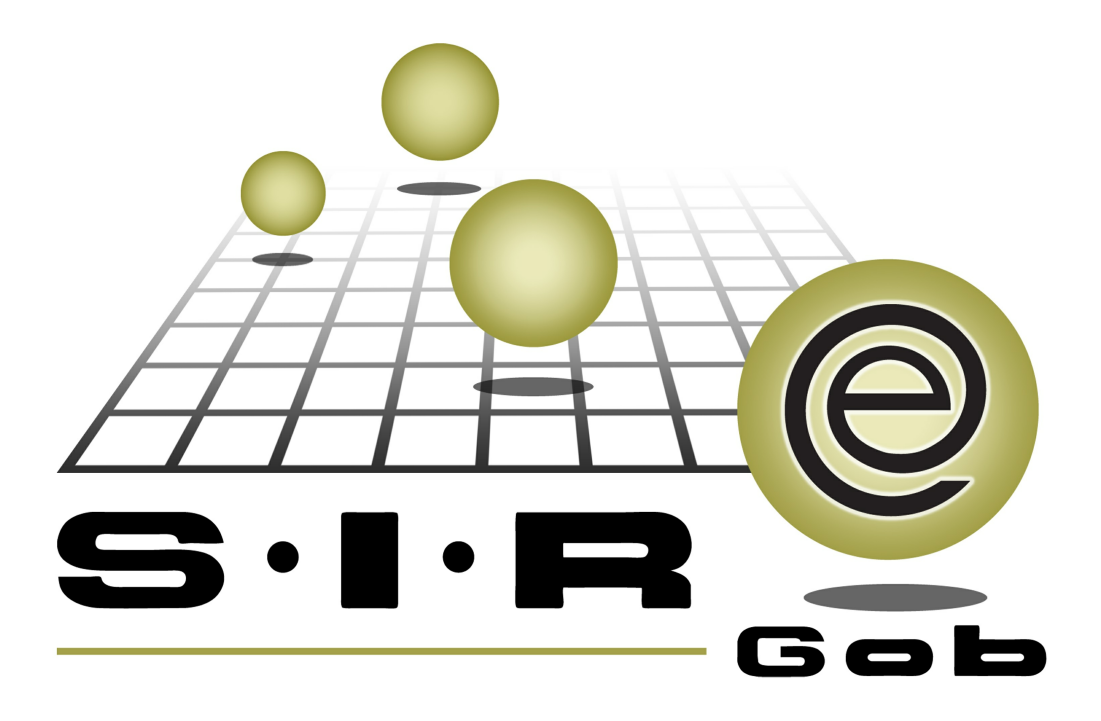

# Guía rápida de procesos SIAFEV 2.0

### **GRP SIAFEV 2.0** Plataforma Integral de Gestión Gubernamental

El presente documento tiene por objetivo apoyar en el conocimiento de SIAFEV 2.0 en cada uno de sus subproductos y módulos, por lo tanto algunas recomendaciones y explicaciones se reiteran o repiten en cada apartado, consideramos este documento para ser estudiado por capítulo o bien como referencia de cada módulo.

## Tabla de contenidos

| 1. Pago por Transferencia Electrónica por Orden de Pago       | ••••• 4 |
|---------------------------------------------------------------|---------|
| 1.1. Ingresar al módulo · · · · · · · · · · · · · · · · · · · | 5       |
| 1.2 Generar Pago· · · · · · · · · · · · · · · · · · ·         | •••• 10 |
| 1.2.1 Pagos · · · · · · · · · · · · · · · · · · ·             | •••• 11 |
| 1.2.1.1. Grabar registro de pago·····                         | 22      |

### 1. Pago por Transferencia Electrónica por Orden de Pago

Descripción: Este proceso permitirá al usuario realizar el pago de una operación mediante transferencia electrónica.

Las pantallas que se presentan a continuación, contienen botones y operaciones de uso general.

#### 1.1. Ingresar al módulo

Para registrar el pago correspondiente de la operación, el usuario deberá ingresar al módulo de Orden de pago mediante la siguiente ruta:

Procedimientos » Operaciones Generales » Orden de pago

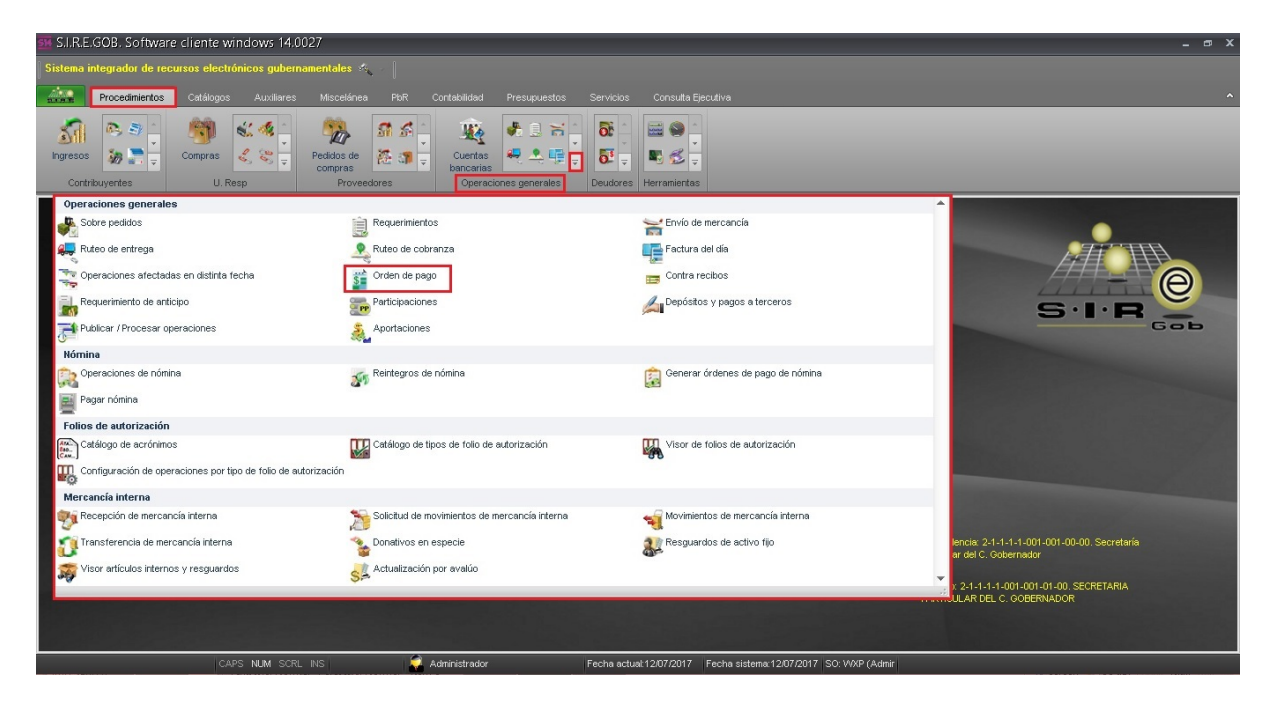

Al dar clic en el botón "Orden de pago", la plataforma desplegará el listado de las órdenes de pago capturadas, tal como se visualiza a continuación:

| <b>1</b> | icta     | do de órdenes de n      | 200                     |                            |               |                             |                                   |          |                                    |                                 |
|----------|----------|-------------------------|-------------------------|----------------------------|---------------|-----------------------------|-----------------------------------|----------|------------------------------------|---------------------------------|
|          | LIStat   | to de ordenes de p      | ayu                     |                            |               |                             |                                   |          |                                    | /                               |
| Arc      | hivo 🔻   |                         |                         |                            |               |                             |                                   |          |                                    | E                               |
| R        | <<       | < > >> >1               | + - •                   | <ul><li><b>⊕</b></li></ul> | 7             |                             | 🗙 🖏 🔣                             |          | 🗐 🗐 🔚 🥳 👩                          | 🛃 🖄 🎝 🖏                         |
| Arr      | astrar   | un encabezado de columo | a aquí nara aqr         | upar por esa c             | olumpa        |                             |                                   |          |                                    |                                 |
|          | aotrai   |                         | la adai para agi        | apai poi coa c             | olamina       |                             |                                   |          |                                    |                                 |
| ШŹ       | Selec    | Clave de orden de pago  | Clave auxiliar          | Pagar a                    | Tipo pago     | Abrev, tipo de pago         | Cve. prov./deudor/con             | tribuy   | Nombre prov./deudor/contribuyent   | e Beneficiario                  |
|          |          | 20263                   |                         | Proveedor                  | Pago          | CHEQUE                      | 0001196                           | ज्ञ      | PORTILLA SALDANA CLEMENTE I        | ELVIRA                          |
|          |          | 20264                   |                         | Proveedor                  | Pago          | CHEQUE                      | 0019060                           | ज्ञ      | FIDEICOMISO PÚBLICO DE ADMINI      | STRAC                           |
|          |          | 20265                   |                         | Deudor                     | Pago          | CHEQUE                      | 000004                            | ন্স      | SECRETARIA DE DESARROLLO A         | GROPE                           |
|          |          | 20266                   |                         | Deudor                     | Pago          | CHEQUE                      | 000004                            | 2        | SECRETARIA DE DESARROLLO A         | GROPE                           |
|          |          | 20267                   |                         | Deudor                     | Anticipo      | CHEQUE                      | 000004                            | न्न      | SECRETARIA DE DESARROLLO A         | GROPE                           |
|          |          | 20268                   |                         | Deudor                     | Pago          | CHEQUE                      | 000004                            | 2        | SECRETARIA DE DESARROLLO A         | GROPE                           |
|          |          | 20269                   |                         | Deudor                     | Pago          | CHEQUE                      | 000004                            | ল        | SECRETARIA DE DESARROLLO A         | GROPE                           |
|          |          | 20270                   |                         | Deudor                     | Anticipo      | CHEQUE                      | 000026                            | न्न      | SECRETARIA DE MEDIO AMBIENTI       | £                               |
|          |          | 20271                   |                         | Deudor                     | Anticipo      | CHEQUE                      | 000001                            | न्न      | SECRETARIA DE SEGURIDAD PUE        | ILICA                           |
| >        |          | 20272                   |                         | Deudor                     | Anticipo      | CHEQUE                      | 000870                            | স        | SIERRA HERNANDEZ ENGELBERT         |                                 |
|          |          |                         |                         |                            |               |                             |                                   |          |                                    |                                 |
|          |          | 20262 do 20262          |                         |                            |               |                             |                                   | _        |                                    |                                 |
|          |          |                         | পাৰে কাজায়             |                            |               |                             |                                   |          |                                    | Inicio Einal                    |
| Ura      | en de    | pago ordenados por n    | umero                   |                            |               |                             |                                   |          |                                    | No. Máx. Mov.: 99999            |
| 6        |          |                         |                         |                            |               |                             |                                   |          |                                    | 10. max. me r.                  |
| ΠŢ' μ    | io. orai | an de pago 2. U. Resp 3 | <u>o</u> , Fecha de ord | en de pago   <u>4</u> .    | Tipo operació | on <u>15</u> Consultar orde | n <del>es de pago</del>   6 Clave | auxiliar |                                    | 💷 Oktober per últimes registres |
| Or       | den de   | pago No.:               |                         |                            |               |                             |                                   |          |                                    | Concerner por ultimos registros |
|          |          |                         |                         |                            |               |                             |                                   | 1        | <u>Consultar</u> <u>Anteriores</u> | 📔 Siguientes 🛛 🏭 Salir          |

Dentro de la ventana "Listado de Órdenes de Pago" el usuario filtrará la operación pendiente. Deberá dar clic en el botón de "Filtrar columna" (Shift+Alt+R), ubicado en la barra de herramientas, al realizar esta acción se habilitará un renglón, en donde el usuario podrá localizar el registro mediante la clave de la operación ,como se visualiza enseguida:

| 8   | Listad                                                               | lo de órdenes de p     | ago             |                            |               |                             |                             |                                   | _ = ×                        |  |
|-----|----------------------------------------------------------------------|------------------------|-----------------|----------------------------|---------------|-----------------------------|-----------------------------|-----------------------------------|------------------------------|--|
| Arc | hivo 🔻                                                               |                        |                 |                            |               |                             |                             |                                   | 0                            |  |
| 1<  | <<                                                                   | < > >> >1 -            | +               | <ul><li><b>⊗</b></li></ul> | 7             |                             | × 🛛 🖌 🛃                     | l 🎱 🔮 📰 💕 🏭                       | 🔊 🗸 🖏                        |  |
| An  | Arrastrar un encabezado de columna aquí para agrupar por esa columna |                        |                 |                            |               |                             |                             |                                   |                              |  |
| M   | Selec.                                                               | Clave de orden de pago | Clave auxiliar  | Pagar a                    | Tipo pago     | Abrev. tipo de pago         | Cve. prov./deudor/contribuy | Nombre prov./deudor/contribuyente | Beneficiario                 |  |
| 7   |                                                                      |                        |                 |                            |               | De click aquí par           | a definir un filtro         |                                   |                              |  |
|     |                                                                      | 20263                  |                 | Proveedor                  | Pago          | CHEQUE                      | 0001196                     | PORTILLA SALDANA CLEMENTE ELVIR.  | ρ                            |  |
| >   |                                                                      | 20264                  |                 | Proveedor                  | Pago          | CHEQUE                      | 0019060                     | TIDEICOMISO PÚBLICO DE ADMINISTRA | c                            |  |
|     |                                                                      | 20265                  |                 | Deudor                     | Pago          | CHEQUE                      | 000004                      | SECRETARIA DE DESARROLLO AGROP    | E                            |  |
|     |                                                                      | 20266                  |                 | Deudor                     | Pago          | CHEQUE                      | 000004                      | RECRETARIA DE DESARROLLO AGROP    | E                            |  |
|     |                                                                      | 20267                  |                 | Deudor                     | Anticipo      | CHEQUE                      | 000004                      | SECRETARIA DE DESARROLLO AGROP    | E                            |  |
|     |                                                                      | 20268                  |                 | Deudor                     | Pago          | CHEQUE                      | 000004                      | SECRETARIA DE DESARROLLO AGROF    | E                            |  |
|     |                                                                      | 20269                  |                 | Deudor                     | Pago          | CHEQUE                      | 000004                      | SECRETARIA DE DESARROLLO AGROP    | PE                           |  |
|     |                                                                      | 20270                  |                 | Deudor                     | Anticipo      | CHEQUE                      | 000026                      | SECRETARIA DE MEDIO AMBIENTE      |                              |  |
|     |                                                                      | 20271                  |                 | Deudor                     | Anticipo      | CHEQUE                      | 000001                      | SECRETARIA DE SEGURIDAD PUBLICA   |                              |  |
|     |                                                                      |                        |                 | _                          |               |                             |                             |                                   |                              |  |
| 144 | H 4 2                                                                | 20254 de 20262 🕨 🗰 🕅   | ¥'* ₽           |                            |               |                             |                             |                                   | · · · · ·                    |  |
| Ord | en de j                                                              | pago ordenados por nú  | imero           |                            |               |                             |                             |                                   | Inicio 🖤 Final 🔵             |  |
| _   |                                                                      |                        |                 |                            |               |                             |                             |                                   | MO. Max. MOV. 99999          |  |
| 1.1 | lo. orde                                                             | n de pago 2. U. Resp 3 | . Fecha de orde | n de pago <u>4</u> .       | Tipo operació | ón <u>5</u> Consultar órdei | nes de pago 6 Clave auxili  | ar                                |                              |  |
| Or  | den de j                                                             | pago No.:              |                 |                            |               |                             |                             |                                   | otener por últimos registros |  |
|     |                                                                      |                        |                 |                            |               |                             |                             | 🔨 Consultar 🛛 🖾 Anteriores 🕞 📔    | Siguientes 🏭 Salir           |  |

Al localizar la operación, el usuario deberá seleccionar el registro y dar clic en el botón de "Edición" (Enter) ubicado en el apartado medio de la ventana de "Listado de órdenes de Pago", donde se visualizará el registro de la operación, la ubicación del botón se observa a continuación:

| si l         | istado d       | de órdenes              | de pago              |                        |              |                           |               |                  |          |                 |               |                     | - = ×        |
|--------------|----------------|-------------------------|----------------------|------------------------|--------------|---------------------------|---------------|------------------|----------|-----------------|---------------|---------------------|--------------|
| Arcl         | nivo 🔻         |                         |                      |                        |              |                           |               |                  |          |                 |               |                     |              |
| 14           | <b>‹</b>       | > >> :                  | ) +                  |                        | <b>V</b>     |                           | X             |                  | 9        |                 | V 🛃           | 9 🗸                 |              |
| Arra         | astrar un ei   | ncabezado de c          | olumna aquí para agr | upar por esa col       | lumna        |                           |               |                  |          |                 |               |                     |              |
|              | s 4 Cla        | ve de orden de          | n 🤋 Clave auviliar   | Pagar a                | Tino pago    | Abrev tino de neg         | Cya provi     | deudor (contribu | v Nombre | prov (deudor (c | optribuvente  | Beneficiario        |              |
| BA           | 5 <b>a</b> Cia | ive de orderr de        | 442                  | rayara                 | npo pago     | Abrev. tipo de pago       | , cve. prov.  | deddor/contribu  |          | prov./deddor/c  | onunbuyente   | Denenciario         |              |
| 8            |                |                         | 113                  |                        |              |                           |               |                  | Ø1       |                 |               |                     |              |
| >            | <b>V</b>       |                         | 113                  | Proveedor              | Pago         |                           | 0002967       |                  | H CONG   | GRESO DEL ES    | TADO (NOMINA) |                     |              |
|              |                |                         |                      |                        |              |                           |               |                  |          |                 |               |                     |              |
|              |                |                         |                      |                        |              |                           |               |                  |          |                 |               |                     |              |
|              |                |                         |                      |                        |              |                           |               |                  |          |                 |               |                     |              |
|              |                |                         |                      |                        |              |                           |               |                  |          |                 |               |                     |              |
|              |                |                         |                      |                        |              |                           |               |                  |          |                 |               |                     |              |
| ×            | (Clave)        | de orden de pag         | jo = 113) 🚽          |                        |              |                           |               |                  |          |                 |               | Pe                  | rsonalizar   |
| -            | t de           | 1 > >> >> 1             | ¥ * ¥                | •                      |              |                           |               |                  |          |                 |               | a de la             | Þ            |
| Ord          | en de pag      | o ordenados p           | por número           |                        |              |                           |               |                  |          |                 |               | Inicio 🔴            | Final 🔴      |
| _            |                |                         |                      |                        |              |                           |               |                  | _        |                 |               | <u>N</u> o. Máx. Mo | v.: 99999    |
| <u>1</u> . N | o, orden de    | e pago <u>2</u> . U. Re | esp 3. Fecha de orde | n de pago <u>4</u> . 1 | ipo operació | ón <u>5</u> Consultar óro | lenes de pago | 6 Clave auxi     | iliar    |                 |               |                     |              |
| Orr          | len de nag     | o No :                  |                      |                        |              |                           |               |                  |          |                 | <b>V</b> 0    | btener por últim    | os registros |
|              | pag            |                         |                      |                        |              |                           |               |                  | R Consul | tar 🛛 🖾 An      | teriores 🛛 🔊  | Siguientes          | 🚛 Salir      |

Al dar clic en el botón anterior, la plataforma mostrará la ventana de "Edición de órdenes de pago", con el registro que se va a pagar, como se muestra a continuación:

| 🔢 Edición de órdenes de pago - S.I.R.E.GC                                              | B. Software cliente windows 14.0027                                                                                       |                                                                     |                                        | - r x                                                                                                    |
|----------------------------------------------------------------------------------------|----------------------------------------------------------------------------------------------------|---------------------------------------------------------------------|----------------------------------------|----------------------------------------------------------------------------------------------------|
| Sistema integrador de recursos electrónicos gub                                        | iernamentales 🔣 👘                                                                                                    |                                                                     |                                        |                                                                                                    |
| Procedimientos Catálogos Auxiliar                                                      | es Miscelánea PbR Contabilidad Presup                                                                                     | uestos Servicios Consulta Ejecutiva                                 |                                        | ^                                                                                                    |
| Memoria SREGOB Etácoras Servicios generales                                            | Administrator de<br>usuarios y permisos                                                                                   | andas Herramiertas                                                  |                                        |                                                                                                    |
| Edición de órdenes de pago 🗙                                                           |                                                                                                    |                                                                     |                                        | •                                                                                                    |
| Archivo -                                                                              | Estado Op                                                                                                    | peración:                                                           |                                        | 6                                                                                                    |
|                                                                                        | 💵 🖬 🌪 🐟 📍 🕰                                                                                                    | 💄 🗙 🧐 🕥 💰 🖬                                                         | 🕹 🍶 😻 🚨                                |                                                                                                    |
| Cave: 113<br>Eggar & Provestor + 0002367 + H +<br>U. Resp: 0183 + == PODER LEOISLATIVO | De pago a terceros     De     De pago a terceros     De     Congreso del Estado (nomina)     Casificación     Gesticación | depósto a terceros  Pago  Articipo  Conden  ORDEN  ORDEN DE PAGO  C |                                        | Fecha:         2302/2017         ↓           Fecha prog:         2202/2017         ↓           R⊒Proyecta:         0000/261         ↓ |
| AUTORIZA                                                                               | DO IMPRESO(23/02/2017)                                                                                                    |                                                                     |                                        |                                                                                                    |
| Arrastrar un encabezado de columna aquí para agr                                       | upar por esa columna                                                                                                    |                                                                     |                                        |                                                                                                    |
| Renglón Operación                                                                      | Clave oper. Importe I.V.A.                                                                                                | Retenciones Financiamiento Flete                                    | Subtotal Cve.Proyecto                  |                                                                                                    |
| B 1 Egreso                                                                             | 439 🟹 75,000,000.00 0.0                                                                                                   | 0.00 0.00                                                           | 0.00 75,000,000.00 0000261 🕅           |                                                                                                    |
| →<br>▼ ₩ ≪ < 1 de 1 → >> >>                                                            | <                                                                                                    |                                                                     |                                        | •                                                                                                    |
| Divisa: 01 - PESOS                                                                     | -                                                                                                    |                                                                     | Descuento:                             | 0.00 Importe subtotal: 75.000.000.00                                                                                                  |
| Elizabeth Dominguez Pérez                                                              | z                                                                                                    |                                                                     | Impuesto:                              | 0.00 I.V.A.: 0.00                                                                                                    |
| Autorizó: EDP0 - Elizabeth Dominguez Péres                                             | z                                                                                                    | Fech                                                                | a de autorización: 23/02/2017 👻 Flete: | 0.00 Financiamiento: 0.00 =                                                                                                    |
| Qbservaciones:                                                                         |                                                                                                    |                                                                     |                                        | Total: 75,000,000.00                                                                                                    |
|                                                                                        |                                                                                                    |                                                                     |                                        | Retenciones: 0.00                                                                                                    |
|                                                                                        |                                                                                                    |                                                                     |                                        | -                                                                                                    |
| CAPS NUM S                                                                             | CRL INS                                                                                                    | Fecha actual 12/07/2017                                             | ma 23//202017 SO: WXP (Admir           |                                                                                                    |

#### 1.2 Generar Pago

Una vez dentro de la ventana "Edición de órdenes de pago", el usuario deberá dar clic

en el botón "Generar Pago" <a>, ubicado en la barra de herramientas, como se muestra enseguida:</a>

| 🕺 Edición de órdenes de pago - S.I.R.E.GOB. Softward                                                                                                    | cliente windows 14.0027                                                                                                    | _ = ×                                                                                                    |
|----------------------------------------------------------------------------------------------------|----------------------------------------------------------------------------------------------------|----------------------------------------------------------------------------------------------------|
| Sistema integrador de recursos electrónicos gubernamentales                                                                                                    | A                                                                                                    |                                                                                                    |
| Procedimientos Catálogos Auxiliares Miscelá                                                                                                    | nea PloR Contabilidad Presupuestos <mark>Servicios</mark> Consulta Ejecutiva                                                                                                    |                                                                                                    |
| % %         Image: Second second second | or de<br>Cros Agendas Herranieritas                                                                                                    |                                                                                                    |
| Edición de órdenes de pago 💌                                                                                                    |                                                                                                    | •                                                                                                    |
| Archivo -                                                                                                    | Estado Operación:                                                                                                    | 6                                                                                                    |
| $1 \leftarrow 1 \leftarrow 1 \leftarrow 1 \leftarrow 1 \leftarrow 1 \leftarrow 1 \leftarrow 1 \leftarrow 1 \leftarrow 1 \leftarrow$                                                                                                    | r 👁 🝸 🔍 🖨 📓 🚨 🗙 🚇 🖄 💰 🖾 🍰 🥔 🕰                                                                                                    |                                                                                                    |
| Clave: 113<br>Begar & Proveedor - 0002367 - H CONGRESO DEI<br>U. Resp: 10163 - siel POOER LEGISLATIVO                                                                                                    | De pago a terceros     De depósito a ferceros     Pago     Articipo ESTADO (NOMINA)     Gi fion de pago     Castricación:     ORDEN Lo PAGO     Contentino     Contentino     Contentino     Contentino | Fecha:         23/02/2017         •           Fecha prog.:         23/02/2017         •           Eproyactor         0000261         • |
| AUTORIZADO IMPE                                                                                                    | E S O (23022017)                                                                                                    |                                                                                                    |
| Arrastrar un encabezado de columna aquí para agrupar por esa co                                                                                                    | urna I                                                                                                    |                                                                                                    |
| Renglón Operación Clave oper.                                                                                                    | Importe I.V.A. Retenciones Financiamiento Flete Subtotal Cve.Proy                                                                                                    | ecto                                                                                                    |
| B 1 Egreso 43                                                                                                    | 〒  75,000,000.00 0.00 0.00 0.00 0.00 0.00 0.                                                                                                    | 2                                                                                                    |
|                                                                                                    |                                                                                                    |                                                                                                    |
|                                                                                                    |                                                                                                    | 25 000 000 and a subtatable 75 000 000 an                                                                                              |
| Elaboró: EDP0 Fizabeth Dominguez Pérez                                                                                                    | Impue                                                                                                    | esto: 0.00 I.V.A.: 0.00                                                                                                    |
| Ratorizó: EDP0 - Elizabeth Dominguez Pérez                                                                                                    | Fecha de autorización: 23/02/2017 - F                                                                                                    | lete: 0.00 Financiamiento: 0.00                                                                                                    |
| Observaciones:                                                                                                    |                                                                                                    | Total: 75,000,000.00                                                                                                    |
|                                                                                                    |                                                                                                    | Retenciones: 0.00                                                                                                    |
|                                                                                                    |                                                                                                    |                                                                                                    |
| CAPS NUM SCRUINS                                                                                                    | Administrator     Fecha actual 12/07/2017     Instance Conference I SOLIMAR (Admin                                                                                                    |                                                                                                    |

#### 1.2.1 Pagos

Al dar clic en el botón "Generar Pago", la plataforma desplegará la ventana "Pagos", como se observa a continuación:

| 🧶 Pagos           |               |                |                                                                         |               | ₹ X              |
|-------------------|---------------|----------------|-------------------------------------------------------------------------|---------------|------------------|
| <u>A</u> rchivo • | <b>\$</b>     | 設              |                                                                         |               |                  |
| Arrastrar un      | encabezado de | columna aquí j | para agrupar por esa                                                    | columna       |                  |
| Sel.              | Fecha pago    | Tipo de pago   | Importe                                                                 | No. de cuenta | No. Cheque/Oper. |
| H4 44 4 0.0       | de O 🕨 🕪 🕬    | Q * '* P       | <no datos="" hay="" para<="" td=""><td>a mostrar&gt;</td><td></td></no> | a mostrar>    |                  |

Para realizar el pago de la operación, el usuario deberá dar clic en el botón "Edición" (Enter), ubicado en el apartado medio de la pantalla "Pagos". Como se visualiza en la siguiente imagen:

| 🍩 Pagos                 |               |                 |                                                                         |               | 7 X              |
|-------------------------|---------------|-----------------|-------------------------------------------------------------------------|---------------|------------------|
| <u>A</u> rchivo •       | •             | 設               |                                                                         |               |                  |
| Arrastrar un            | encabezado de | columna aquí j  | para agrupar por esa                                                    | columna       |                  |
| 🖬 Sel.                  | Fecha pago    | Tipo de pago    | Importe                                                                 | No. de cuenta | No. Cheque/Oper. |
|                         |               |                 |                                                                         |               |                  |
|                         |               |                 |                                                                         |               |                  |
|                         |               |                 | <no datos="" hay="" para<="" td=""><td>a mostrar&gt;</td><td></td></no> | a mostrar>    |                  |
|                         |               |                 |                                                                         |               |                  |
|                         |               |                 |                                                                         |               |                  |
| <del>144 44 4</del> 0 d | le 0 🕨 🗰 🗰    | <b>3 * '* ₽</b> | <                                                                       |               | <b>&gt;</b>      |

Al realizar la acción anterior, se mostrará la ventana de "Edición de pago de orden", el usuario deberá dar clic en el botón de "Insertar" 📕 (F3), ubicado en la barra de herramientas como se observa a continuación:

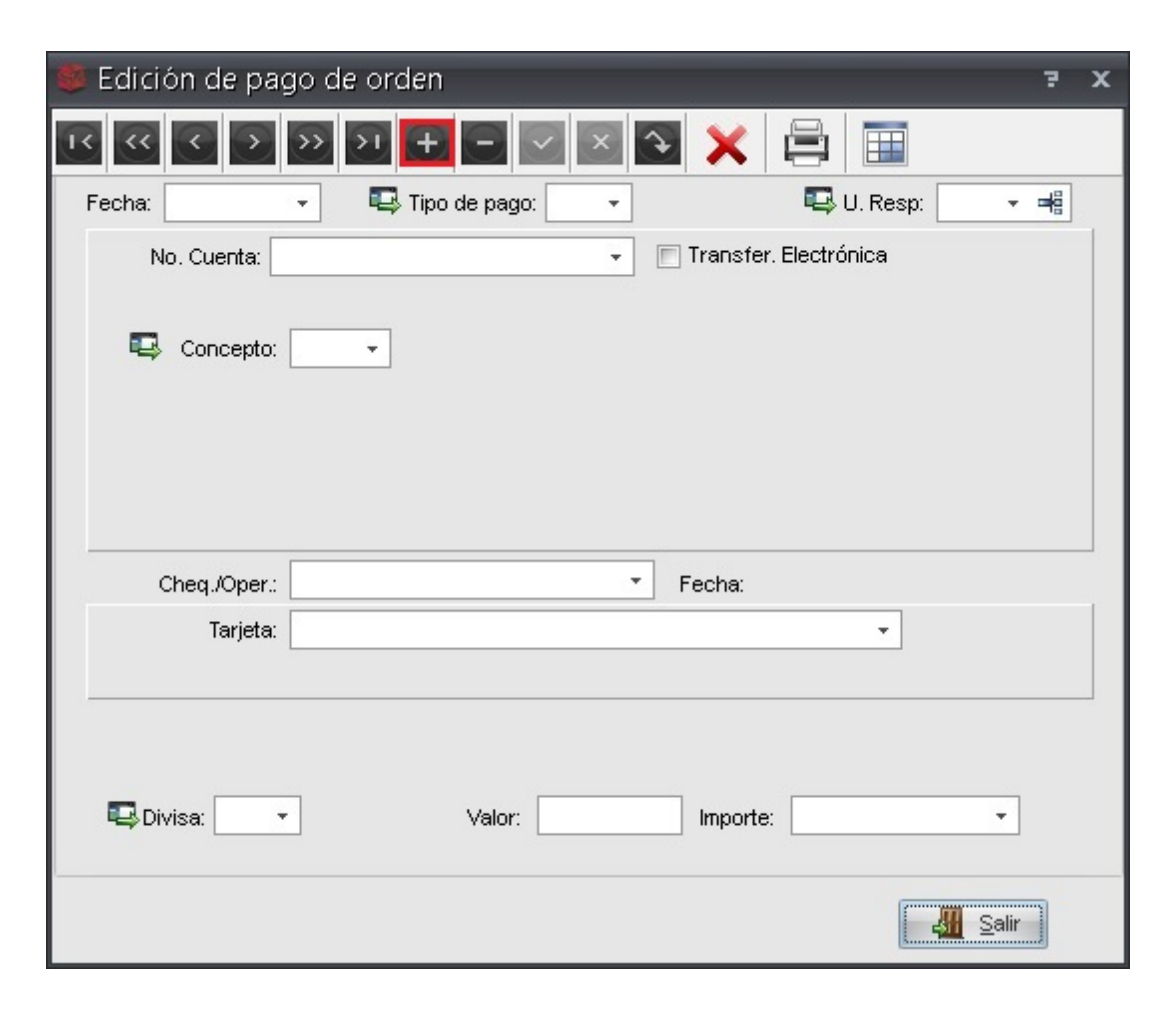

Al dar clic en la opción anterior, se habilitarán los campos para realizar la captura del pago, como se observa enseguida:

| 😻 Edición de pago de orden                                 | 3  | x |
|------------------------------------------------------------|----|---|
|                                                            |    |   |
| Fecha: 28/02/2017 🕞 Tipo de pago: 🔹 💷 U. Resp: 0183 👻      | ∎ĝ |   |
| No. Cuenta: 📃 👻 📄 Transfer. Electrónica                    |    |   |
| 🖳 Concepto: 🚽                                              |    |   |
| Cheq./Oper.: Fecha:                                        |    |   |
| Tarjeta:                                                   |    |   |
| Divisa: 01 - PESOS Valor: 1.00000 Importe: 75,000,000.00 - |    |   |

Los campos a llenar para la captura del pago son los siguientes:

Tipo de Pago: El usuario deberá elegir el tipo de pago, el usuario deberá dar clic en la opción desplegable del campo para visualizar los tipos que existen, deberá elegir la opción "Transferencia", tendrá que dar clic en el botón "Aceptar" para ejecutar la selección, el campo se deberá visualizar de la siguiente manera, al seleccionar el registro:

| 😻 Edición de pago de orden                                           | 7                      | x |
|----------------------------------------------------------------------|------------------------|---|
|                                                                      |                        |   |
| Fecha: 28/02/2017 - Equip Tipo de pago: TP - TRASNFERE U. Resp: 0183 | <ul> <li>■ĝ</li> </ul> |   |
| No. Cuenta:                                                          |                        |   |
| 🖶 Concepto: 💌                                                        |                        |   |
| Cheq./Oper.: Fecha:                                                  |                        |   |
| Tarjeta:                                                             |                        |   |
| Divisa: 01 • PESOS Valor: 1.00000 Importe: 75,000,000.00 •           |                        |   |

No. de cuenta: Se procederá a elegir la cuenta, al dar clic en la opción desplegable del campo, al dar clic en dicha opción la plataforma desplegará el listado de cuentas bancarias, el usuario deberá seleccionar la cuenta y dar clic en el botón de "Aceptar". Como se observa a continuación:

| 🤹 Edición de pago de orden                              | 🍮 No.      | de Cu    | enta                       |                                         |                                         | x                |
|---------------------------------------------------------|------------|----------|----------------------------|-----------------------------------------|-----------------------------------------|------------------|
|                                                         |            | a:       |                            | Buscar <u>p</u><br>ID banco             | scar <u>p</u> or:<br>banco              |                  |
| Fecha: 28/02/2017 - Has Tipo de pago: IP<br>No. Cuenta: | ✓ Arrastra | r un enc | abezado de columna aquí pa | ara agrupar por e                       | sa columna                              | ^                |
|                                                         | ID ba      | an 🛦     | Nombre banco               |                                         | No. de cuenta                           |                  |
| Concepto:                                               |            | 11       | SCOTIABANK                 |                                         | 000000000000001765                      | 105 <sup>-</sup> |
|                                                         |            | 11       | SCOTIABANK                 |                                         | 00000000005601403                       | 78               |
|                                                         |            | 11       | SCOTIABANK                 |                                         | 00000000005601427                       | 64               |
|                                                         |            | 11       | SCOTIABANK                 |                                         | 00000000005601593                       | 171              |
|                                                         |            | 11       | SCOTIABANK                 |                                         | 00000000005601606                       | 63               |
|                                                         |            | 11       | SCOTIABANK                 | 1                                       | 00000000005601898                       | 102              |
| Chea /Oper :                                            |            | 11       | SCOTIABANK                 | 1                                       | 00000000005602315                       | i691             |
| Taulata                                                 | -          | 11       | SCOTIABANK                 |                                         | 00000000005602340                       | 123:             |
|                                                         | -          | 11       | SCOTIABANK                 | ł                                       | 00000000005607649                       | 1901             |
|                                                         |            | 12       | INTERACCIONES              |                                         | 000000000000300185                      | i42              |
|                                                         | >          | 26       | DEUTSCHE BANK              | İ                                       | 000000000000000000000000000000000000000 | 155              |
|                                                         |            | <br>     | DELITSCHE BANK             |                                         |                                         | 1077             |
| 🖳 Divisa: 01 - PESOS Valor:                             | 1.00       | frescar  |                            | <ul> <li>Image: Construction</li> </ul> | Aceptar X Canc                          | celar            |

Concepto: Se deberá elegir el concepto de pago, para ellos, se tendrá que dar clic en la opción desplegable del campo y seleccionar el que se va a utilizar y posteriormente dar clic en el botón "Aceptar".

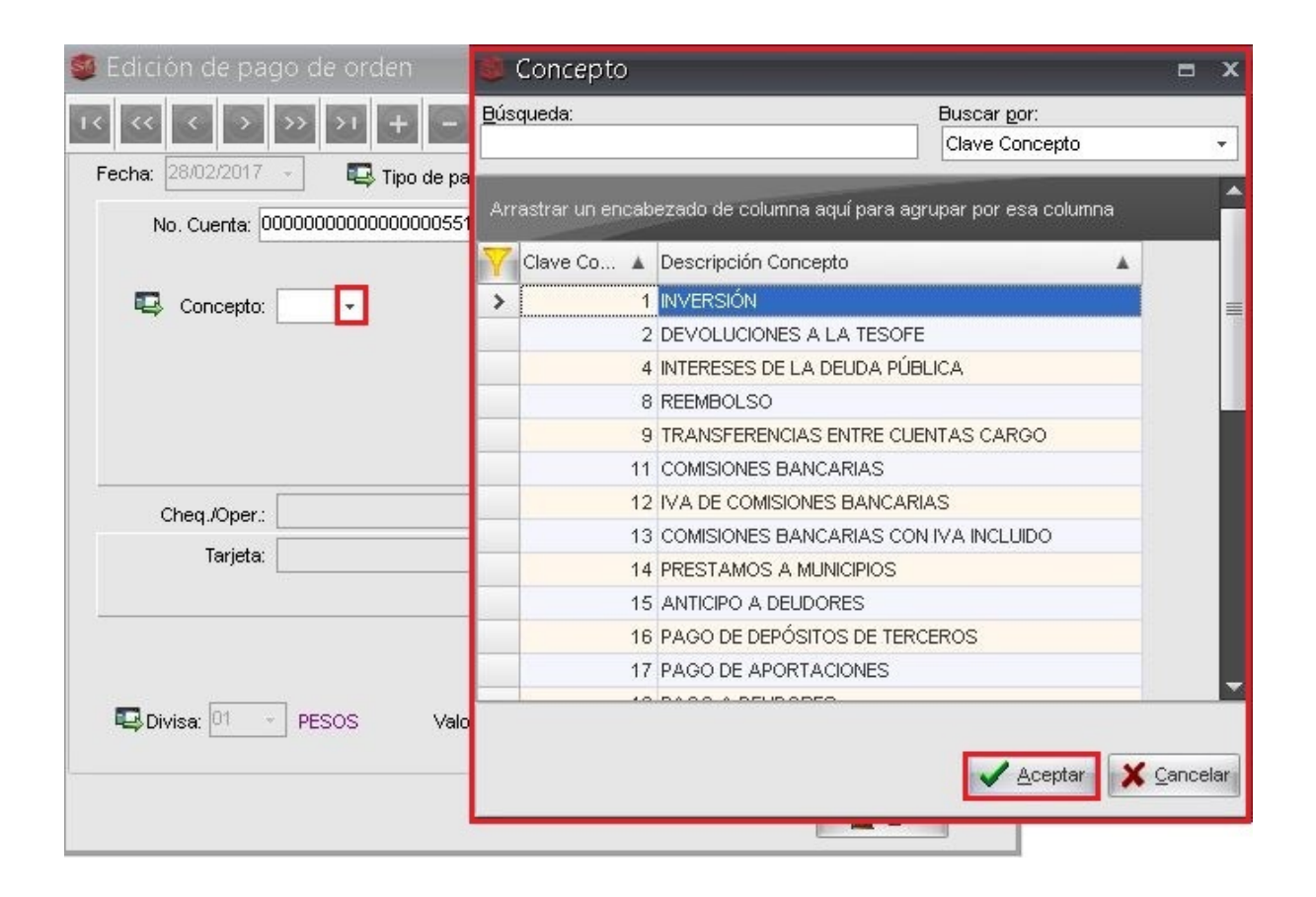

El usuario deberá marcar la casilla de "Transfer. Electrónica".

| 😻 Edición de pago de orden                                             | 2   | x |
|------------------------------------------------------------------------|-----|---|
|                                                                        |     |   |
| Fecha: 28/02/2017 - E Tipo de pago: TP - TRASNFERE E U. Resp: 0183 - a | -18 |   |
| No. Cuenta: 0000000000000000551 🚽 🔽 Transfer. Electrónica              |     |   |
| Concepto: 19 - PAGO A PROVEEDORES                                      |     |   |
| 🖳 Banco destino:                                                       |     |   |
| Cuenta destino:                                                        |     |   |
| Clabe:                                                                 |     |   |
| Cheq./Oper.: Fecha:                                                    |     |   |
| Tarjeta:                                                               |     |   |
|                                                                        |     |   |
| ESOS Valor: 1.00000 Importe: 75,000,000.00 ▼                           |     |   |
| Salir                                                                  |     |   |

Después, se deberá dar clic derecho para mostrar el Menú Contextual, donde el usuario deberá dar clic en la opción "Seleccionar datos bancarios del beneficiario", como se visualiza enseguida:

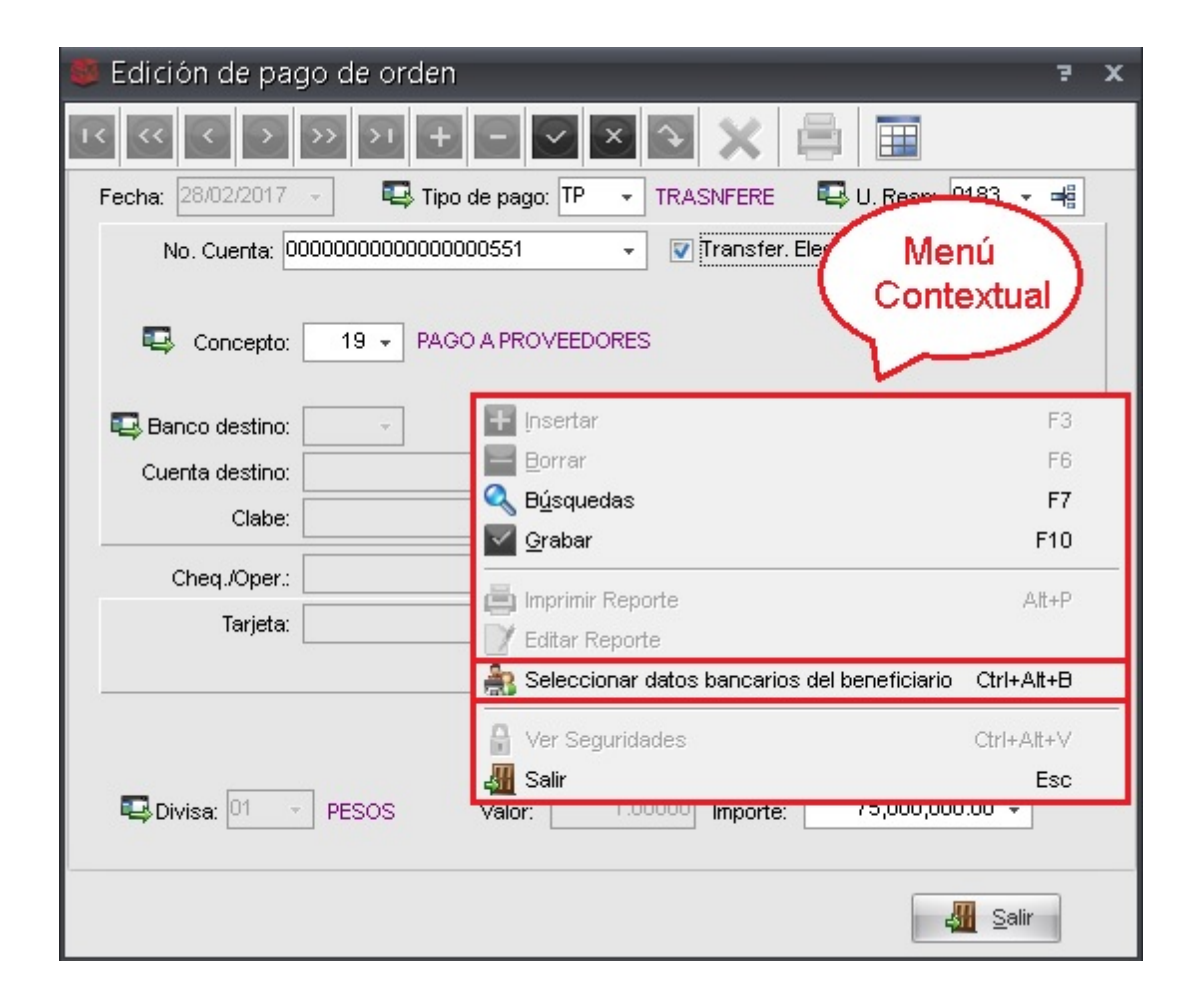

Al realizar lo anterior, la plataforma mostrará la ventana "Cuentas bancarias del proveedor", donde el usuario deberá seleccionar la cuenta del proveedor y dar clic en el botón de "Aceptar", como se muestra en la siguiente imagen:

| 🍯 Cuentas bancarias del prove          | edor                                       |                     |            | _ = ×             |
|----------------------------------------|--------------------------------------------|---------------------|------------|-------------------|
| Búsgueda                               | <u>B</u> uscar⊧<br>▼ Nombre                | oor<br>de la cuenta |            | •                 |
| <b>*</b>                               |                                            |                     |            |                   |
| Arrastrar un encabezado de columna aqu | í para agrupar por esa col                 | umna                |            |                   |
| Nombre de la cuenta                    | Cuenta bancaria                            | Clabe               | Banco      | Sucursal          |
| H. CONGRESO DEL ESTADO (NOMINA)        | 00443923436                                | 012840004439234361  |            | 0001              |
| ₩4 ≪4 4 1 de 1 → >> >>> ¥ ** 🗣         | 4                                          |                     |            |                   |
|                                        | Total de registros de<br>La consulta:<br>1 |                     | 🎽 įnsertar | ceptar X Cancelar |

Al dar clic en la opción anterior la ventana de "Edición de pago de orden" se visualiza de la siguiente manera:

| 😻 Edición de pago de orden                                           | 2  | x |
|----------------------------------------------------------------------|----|---|
|                                                                      |    |   |
| Fecha: 28/02/2017 🕞 Tipo de pago: TP 🔹 TRASNFERE 🛛 🖳 U. Resp: 0183 🗣 | ∎ĝ |   |
| No. Cuenta: 0000000000000000551 🗸 🔽 Transfer. Electrónica            |    |   |
| Concepto: 19 - PAGO A PROVEEDORES                                    |    |   |
| 🖳 Banco destino: 🛛 7 🕞 BANCOMER                                      |    |   |
| Cuenta destino: 00443923436                                          |    |   |
| Clabe: 012840004439234361                                            |    |   |
| Cheq./Oper.: Fecha:                                                  |    |   |
| Tarjeta:                                                             |    |   |
|                                                                      |    |   |
| ■ Divisa: 01 - PESOS Valor: 1.00000 Importe: 75,000,000.00 -         |    |   |
| salir                                                                |    |   |

#### 1.2.1.1. Grabar registro de pago

22

Hecho lo anterior, el usuario deberá dar clic en el botón "Grabar cambios al registro actual" (F10), ubicado en la barra de herramientas, para guardar su operación, como se señala en la siguiente imagen:

| 😻 Edición de pago de orden                                             | 7   | x |
|------------------------------------------------------------------------|-----|---|
|                                                                        |     |   |
| Fecha: 28/02/2017 , 🖳 Tipo de pago: TP 🔹 TRASNFERE 🛛 🖳 U. Resp: 0183 👻 | ∎iĝ |   |
| No. Cuenta: 0000000000000000551 🗸 🔽 Transfer. Electrónica              |     |   |
| Concepto: 19 - PAGO A PROVEEDORES                                      |     |   |
| BANCOMER                                                               |     |   |
| Cuenta destino: 00443923436                                            |     |   |
| Clabe: 012840004439234361                                              |     |   |
| Cheq./Oper.: Fecha:                                                    |     |   |
| Tarjeta:                                                               |     |   |
|                                                                        |     |   |
| ■ Divisa: 01 - PESOS Valor: 1.00000 Importe: 75,000,000.00 -           |     |   |
| - Salir                                                                |     |   |

Al dar clic en la opción anterior, la plataforma mostrará la ventana "Edición de pago de orden" con los datos guardados, como se observa enseguida:

| 🕮 Edición de pago de orden                                             | 7        | x |
|------------------------------------------------------------------------|----------|---|
|                                                                        |          |   |
| Fecha: 28/02/2017 👻 🖳 Tipo de pago: TP 🕞 TRASNFERE 🛛 🖳 U. Resp: 0183 🗣 | <b>₩</b> |   |
| No. Cuenta: 0000000000000000551 🔹 💽 Transfer. Electrónica              |          |   |
| Concepto: 19 - PAGO A PROVEEDORES                                      |          |   |
| BANCOMER                                                               |          |   |
| Cuenta destino: 00443923436                                            |          |   |
| Clabe: 012840004439234361                                              |          |   |
| Cheq./Oper.: 000000000000000000000000000000000000                      |          |   |
| Tarjeta:                                                               |          |   |
|                                                                        |          |   |
| ESOS Valor: 1.00000 Importe: 75,000,000.00 →                           |          |   |
| Salir                                                                  |          |   |

Para cerrar la ventana el usuario deberá dar clic en el botón "Salir" 4 (ESC)

Al realizar lo anterior, la orden de pago se visualizará con la etiqueta de pagado y la fecha en la que se realizó el movimiento. Como se observa en la siguiente pantalla:

| 📓 Edición de órdenes de pago                      |                             |                               |                               | - = ×             |
|---------------------------------------------------|-----------------------------|-------------------------------|-------------------------------|-------------------|
| <u>A</u> rchivo -                                 |                             | Estado Operación:             |                               | 8                 |
|                                                   | 🛛 🖸 🍸 🆚 🍸 🔍                 | 🖹 🔣 🚨 🗙 🗐                     | ) 🕙 💰 🖬 🗸                     | i 🏭 📽 🚨           |
| Clave: 113                                        | 🕅 De pago a terc            | eros 🔲 De depósito a terceros | 💿 Pago 💿 <u>A</u> nticipo Feo | ha: 23/02/2017 🗸  |
| H C                                               | ONGRESO DEL ESTADO (NOMINA) | po de pago:                   | Fecha pr                      | og.: 23/02/2017 👻 |
| U. Resp: 0183 🗸 📲 PODER LEGISLATIVO               | 🖳 Cve. E                    | eneficiario:                  | AGO EpitoIe                   | 0000261 +         |
| AUTORIZAD                                         | O IM PRESO(23/02/2017)      | PAGADO (28/02/2017)           |                               |                   |
| Arrastrar un encabezado de columna aquí para agru | par por esa columna         |                               |                               |                   |
| Renglón Operación                                 | Clave oper. Importe         | I.V.A. Retenciones Fin        | anciamiento Flete             | Subtotal Cv       |
| Presso 1 Egreso                                   | 439 🛐 75,000,000.00         | 0.00 0.00                     | 0.00 0.00                     | 75,000,000.00 00  |
| result                                            |                             |                               |                               |                   |
|                                                   |                             |                               |                               |                   |
|                                                   |                             |                               |                               |                   |
|                                                   |                             |                               |                               |                   |
|                                                   |                             |                               |                               |                   |
|                                                   |                             |                               |                               |                   |
|                                                   |                             |                               |                               |                   |
|                                                   |                             |                               |                               |                   |
| ₩                                                 | •                           |                               |                               |                   |
| Rutorizó: EDPO V Elizabeth Dominguez Pérez        | Eecha de autorizad          | tión: 23/02/2017 👻 Flete:     | 0.00 Financiamiento:          | 0.00              |
| Observaciones:                                    |                             |                               | Total:                        | 75,000,000.00     |
|                                                   |                             |                               | Retenciones:                  | 0.00              |
|                                                   |                             |                               |                               | <b></b>           |
|                                                   | Resta:                      | 0.00                          | Total a pagar:                | 75,000,000.00     |

**Nota:** Cabe destacar que el proceso es el mismo si es un pago por medio de transferencia electrónica a un Deudor o Contribuyente.